## How to navigate in programs

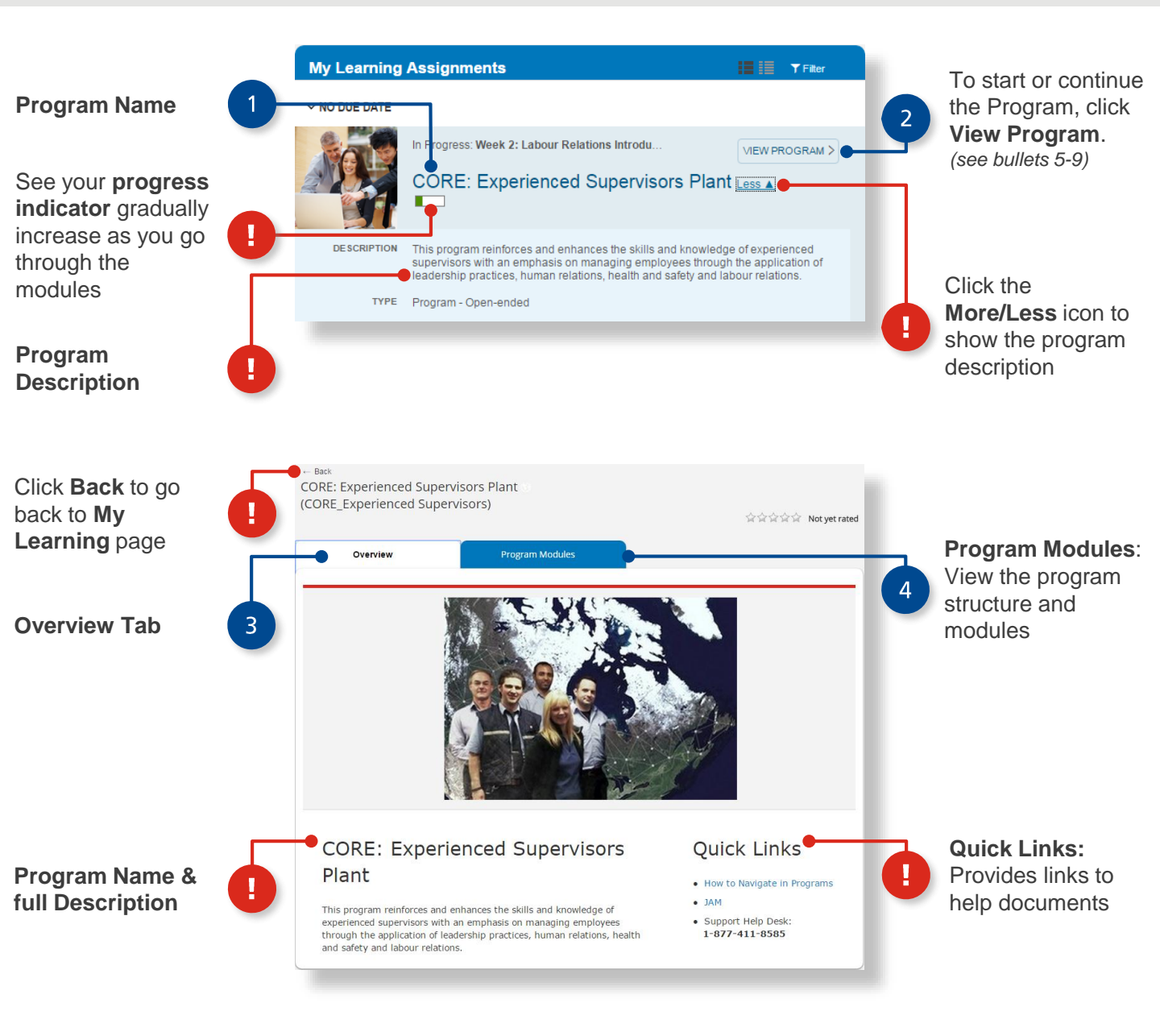

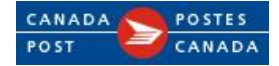

## How to navigate in programs

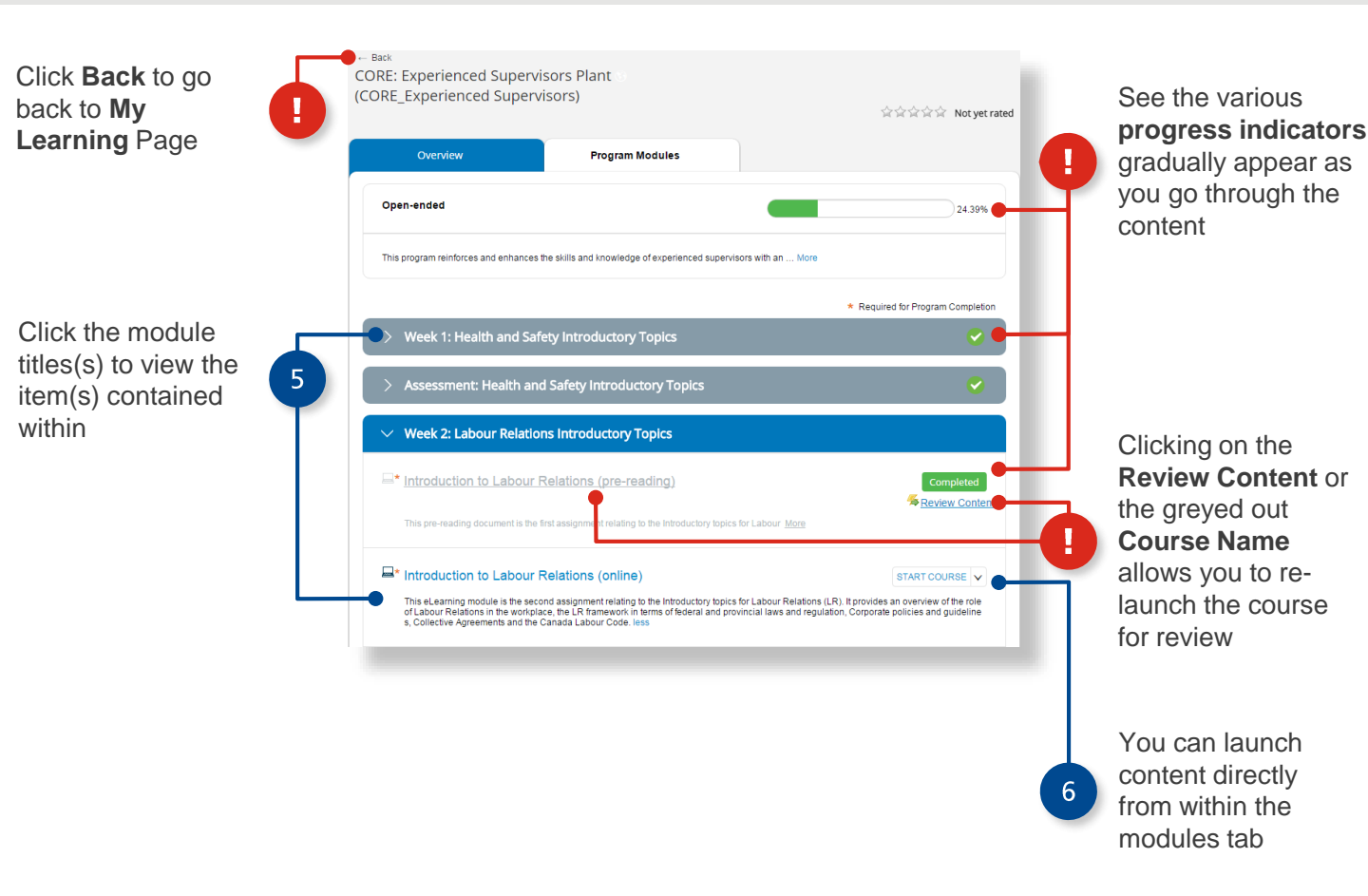

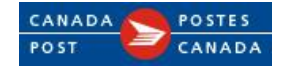